# **Dokuwiki Two Factor Authentication**

## **First-time Login**

2025/06/04 00:18

• There will be a "Two Factor Authentication Token" box in the login screen.

#### ×

- Just login with username and password, leave "Two Factor Authentication Token" blank. It will then re-direct to a page to ask you to enable "Two Factor Authentication".
- At least choose the "Use the email registered..." option.
- If you have Google Authenticator app, you could also choose "Create Google Authenticator.." option.
- Enter your login password in "Confirm current password" again.
- Click [Save]

×

- Check your email for the verification code, input the code in the "Enter code sent by email".
- If you have enable "Google Authenticator", use the app to scan the QR code and input the code in "Enter code from Google Authenticator".
- Enter your login password in "Confirm current password" again.
- Click [Save]

#### ×

- After login, you could change the "Two Factor Settings" in the menu.
- Enter your login password in "Confirm current password" again.
- Click [Save]

×

### Login

• Next time, when you login, depends on your two factor settings.

#### Email

- login with your username, password
- leave the "Two Factor Authentication Token" blank
- after login, it will ask you to enter the code as shown below

×

### **Google Authenticator**

• login with your username, password

• get the code from your Google Authenticator app and input the code in "Two Factor Authentication Token" box

×

From: https://wiki.questwork.com/dokuwiki/ - Questwork's Wiki

Permanent link: https://wiki.questwork.com/dokuwiki/doku.php?id=course:dokuwiki\_two\_factor\_authentication:start&rev=158160073

Last update: 2020/02/13 21:32

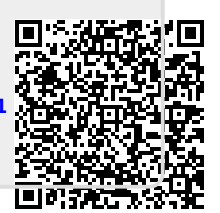